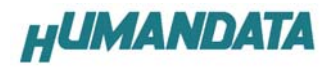

## USB-003 ドライバインストール方法 Windows XP 編

Windows XP におけるドライバのインストール方法をご説明します。

2つのドライバが組み込まれることになります。付属の CD を用いてドライバのインストールをお願いします。 パソコンに USB-003 を接続してください。プラグアンドプレイ機能により、次のようになります。 ここで、一覧または特定の場所からインストールする(詳細)(S)をチェックして次へをクリックします。

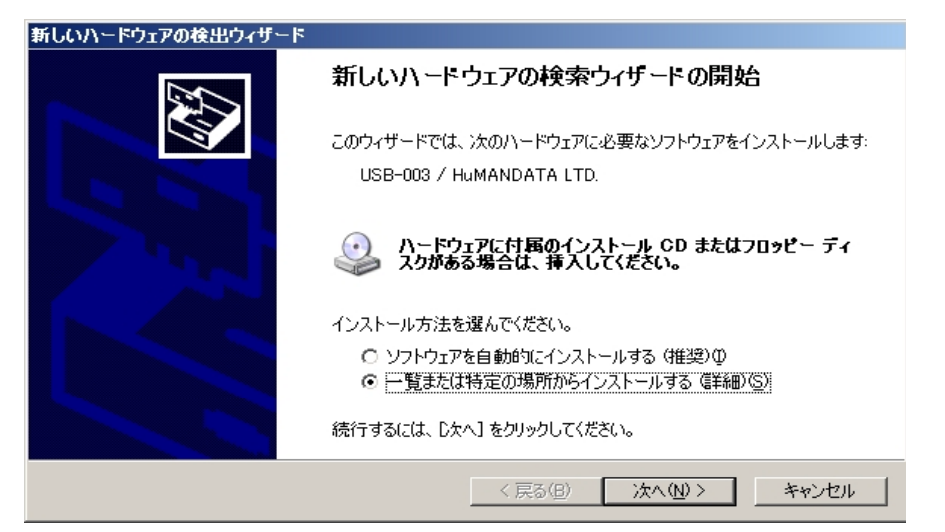

次のように表示されましたら、リムーバブルレディア(フロッピー、CD-ROM など)を検索(M)を選択し、 次へをクリックします。

| 新しいハードウェアの検出ウィザード                                                                                                    |
|----------------------------------------------------------------------------------------------------|
| 検索とインストールのオブションを選んでください。                                                                                                    |
| ○ 次の場所で最適のドライバを検索する⑤<br>下のチェック ボックスを使って、リムーバブル メディアやローカル パスから検索できます。検索された最適のドラ<br>イバがインストールざれます。                                     |
| <ul> <li>マリムーバブルメディア (フロッピー、CD-ROM など)を検索(M)</li> <li>○ 次の場所を含める(Q)</li> <li>W¥FT2232TEST¥040728¥FTC100103</li> <li>◆照(R)</li> </ul> |
| <ul> <li>○ 検索しないで、インストールするドライバを選択する(D)</li> <li>一覧からドライバを選択するには、このオブションを選びます。選択されたドライバは、ハードウェアに最適のものとは限りません。</li> </ul>              |
| < 戻る(B) 次へ(M) > キャンセル                                                                                                    |

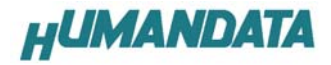

次のように表示されますが、続行をクリックします。

| ハードウェブ   | アのインストール                                                                                                    |
|----------|----------------------------------------------------------------------------------------------------|
| <u>1</u> | このハードウェア:<br>USB-003 / HuMANDATA LTD.<br>を使用するためにインストールしようとしているソフトウェアは、Windows XP との<br>互換性を検証する Windows ロゴテストに合格していません。<br>くのテストが重要である理由)<br>インストールを続行した場合、システムの動作が損なわれたり、システム<br>が不安定になるなど、重大な障害を引き起こす要因となる可能性があり<br>ます。今ずくインストールを使明し、Windows ロゴテストに合格したソフ<br>トウェアが入手可能かどうか、ハードウェア ペンダーに確認されることを、<br>Microsoft は強くお勧めします。 |
|          | 続行©) (1521-700停止©)                                                                                                    |

次のように表示され、1つ目のドライバの組み込みが行われます。(まだ続きがあります)

| 新しいハードウェアの検出ウィザード                  |                                                                                               |
|------------------------------------|-----------------------------------------------------------------------------------------------|
| ソフトウェアをインストールしています。                | <b>あ待ちください…</b>                                                                               |
| USB-003 / HuMANI                   | DATA LTD.                                                                                     |
| びした<br>ftdiun2k.ini<br>コピー先: C¥WII | NDOWS¥System32                                                                                |
|                                    |                                                                                               |
|                                    | 〈 戻る(日) 次へ(1) 〉 キャンセル                                                                         |
| 新しいハードウェアの検出ウィザード                  |                                                                                               |
|                                    | 新しいハードウェアの検索ウィザードの完了<br><sup>なのハードウェアのソフトウェアのインストールが完了しました:</sup><br>USB-003 / HuMANDATA LTD. |
|                                    | 完了]をクリックするとウィザードを閉じます。  く戻る(B) 完了 キャンセル                                                       |

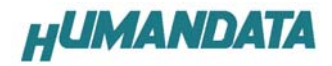

次に、仮想 COM ポートのドライバの組み込みが始まります。

次のように表示されましたら、一覧または特定の場所からインストールする(詳細)(S)を選択し、 次へをクリックします。

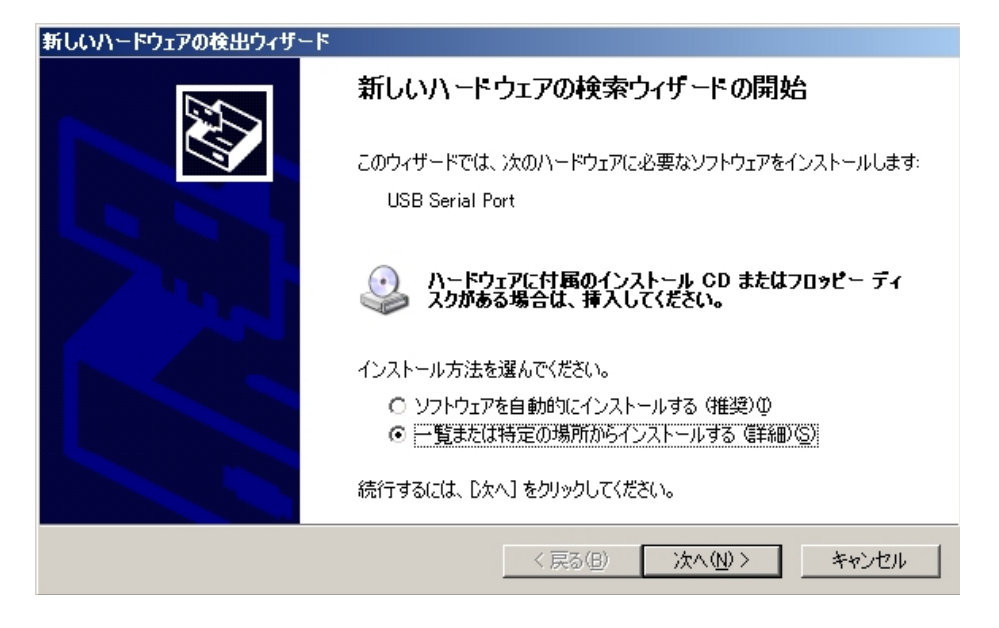

次のように表示されましたら、リムーバブルレディア(フロッピー、CD-ROM など)を検索(M)を選択し、 次へをクリックします。

| 新しいハードウェアの検出ウィザード                                                                                                    |
|----------------------------------------------------------------------------------------------------|
| 検索とインストールのオブションを選んでください。                                                                                                    |
| <ul> <li>○ 次の場所で最適のドライバを検索する(S)<br/>下のチェック ボックスを使って、リムーバブル メディアやローカル パスから検索できます。検索された最適のドラ<br/>イバがインストールされます。</li> <li>□ リムーバブル メディア (フロッピー、CD-ROM など) を検索(M)</li> <li>□ 次の場所を含める(0):</li> </ul> |
| <ul> <li>         ・ ● 次のののがれを目ののとの         ・         ・         ・</li></ul>                                                                                                    |
| く戻る(B) 次へ(N) > キャンセル                                                                                                    |

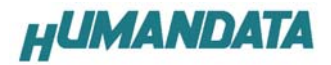

次のように表示されますが、続行をクリックします。

| ハードウェフ   | アのインストール                                                                                                    |
|----------|----------------------------------------------------------------------------------------------------|
| <u>.</u> | このハードウェア:<br>USB-003 / HuMANDATA LTD.                                                                                                    |
|          | を使用するためにインストールしようとしているソフトウェアは、Windows XP との<br>互換性を検証する Windows ロゴ テストに合格していません。<br>( <u>このテストが重要である理由</u> )                                                                  |
|          | インストールを続行した場合、システムの動作が損なわれたり、システム<br>が不安定になるなど、重大な障害を引き起こす要因となる可能性があり<br>ます。今すぐインストールを中断し、Windows ロゴテストに合格したソフ<br>トウェアが入手可能かどうか、ハードウェア ベンダーに確認されることを、<br>Microsoft は強くお勧めします。 |
|          | 続行(C) (1)ストールの停止(S))                                                                                                    |

次のように表示され、2つ目のドライバの組み込みが完了します。

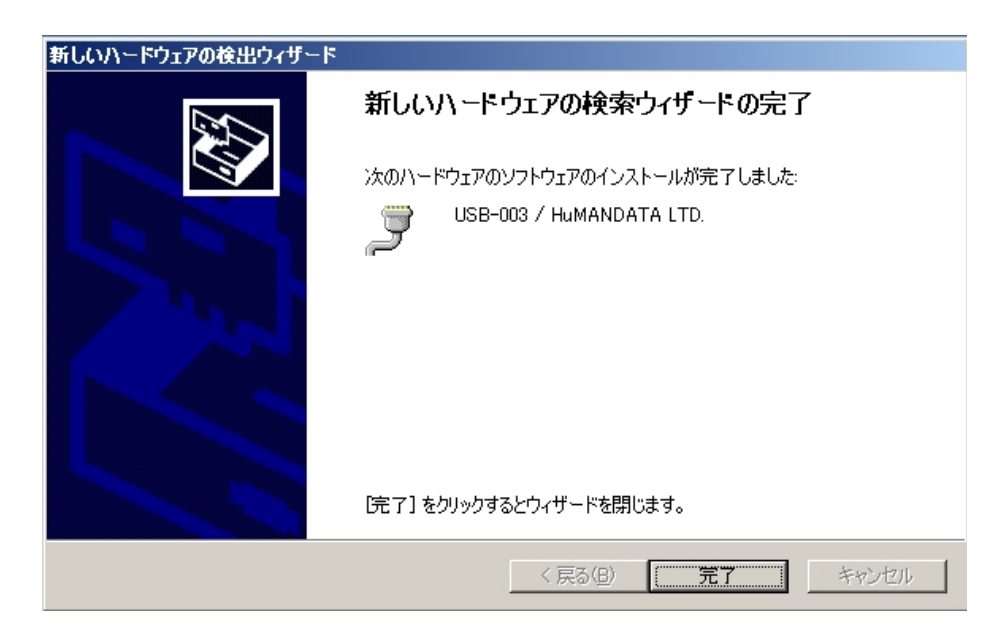

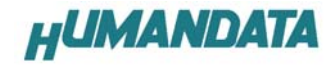

これでドライバの組み込みが完了しました。

デバイスマネージャーで確認すると次のようになっているはずです。

COM ポートの番号は、お客様の環境により異なります。COM ポートの番号を確認するためにも、いちどご確認を御願いします。

デバイスマネージャーは、スタート → コントロールパネル → パフォーマンスとメンテナンス → システム
 → ハードウェア → デバイスマネージャーか、マイコンピュータの管理から、デバイスマネージャーをクリックするかのいずれかの方法で起動することができます。

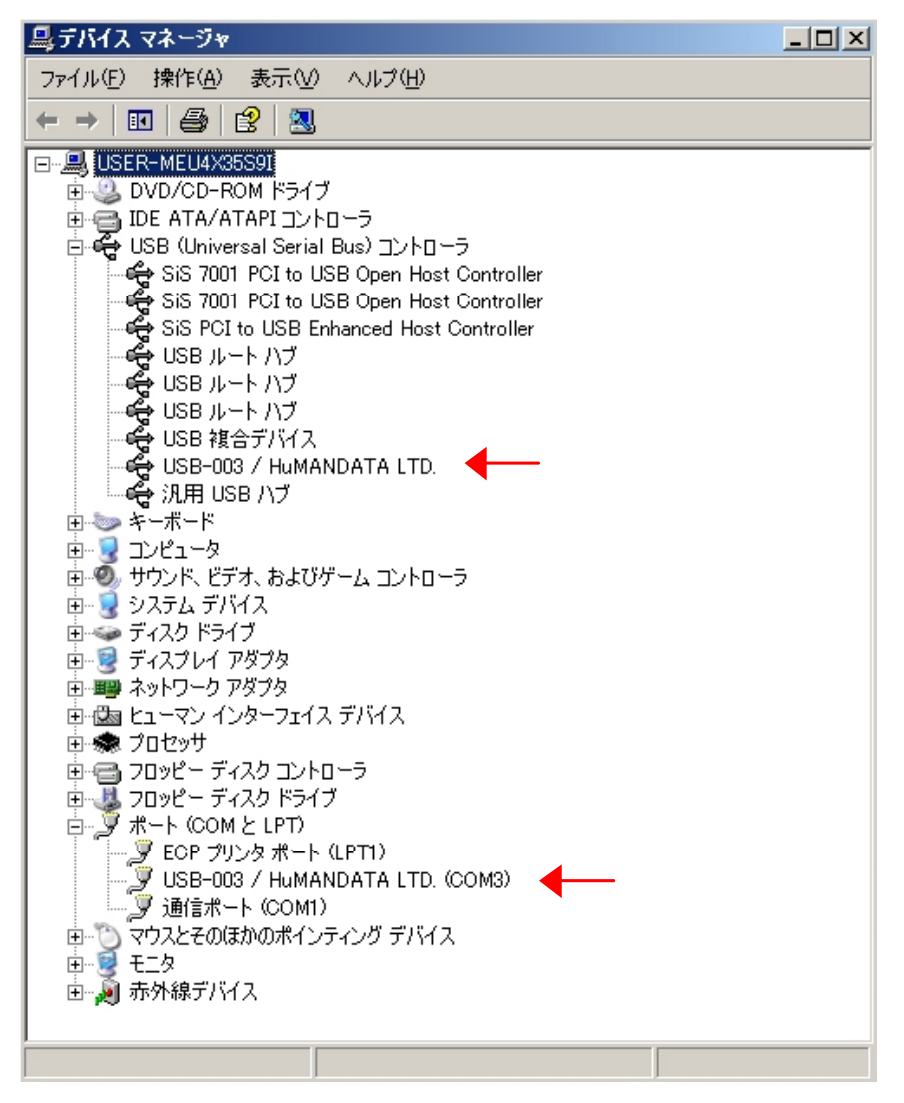

新しいドライバが提供されたときは、弊社サイトのサポートページの説明に従ってください。

MAC や Linux のサポートは行っておりませんが、FTDI 社のサイトからダウンロードすることにより、MAC や Linux で も USB-003 をご利用になれるはずです。

http://www.ftdichip.com/

をごらんくださいませ。

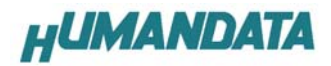

## USB-003 ドライバのアンインストール方法 Windows XP 編

## ドライバのアンインストール作業を行う時は、必ず USB-003 をパソコンから 取り外した状態で行ってください。

Windows XP におけるドライバの削除方法をご説明します。

スタート → コントロールパネル よりプログラムの追加と削除をクリックしてください。

USB-003 / HuMANDATA LTD.を選択して「追加と削除」をクリックしてアンインストールを行います。

| 🐻 フログラムの追            | 加と削除                                                      |             |          |
|----------------------|-----------------------------------------------------------|-------------|----------|
| 5                    | 現在インストールされているプログラム:                                       | 並べ替え(S): 名前 | •        |
| プログラムの<br>変更を削除金(4)  | 🛃 Analyze232C                                             | サイズ         | 1.53MB 📥 |
|                      | 🥦 C-Media 3D Audio                                        | サイズ         | 15.93MB  |
|                      | 🥭 Internet Explorer Q867801                               | サイズ         | 0.95MB   |
| プログラムの               | 戌 Microsoft Data Access Components KB870669               |             |          |
|                      | 🥶 Nero OEM                                                | サイズ         | 41.15MB  |
| <b>1</b>             | 🍘 Outlook Express Q823353                                 |             |          |
| Windows              | ReverDVD                                                  | サイズ         | 16.75MB  |
| コンポーネントの<br>追加と削除(A) | 15 SiS 650_650GL_650GX_651                                |             |          |
|                      | 😼 SiS 900 PCI Fast Ethernet Adapter Driver                | サイズ         | 0.04MB   |
|                      | de USB-003 / Humandata Ltd.                               |             |          |
| プログラムの               |                                                           |             |          |
| 既定の設定(2)             | このプログラムを変更したり、コンピュータから削除したりする(こは、「変更と削除」をクリ               | ಶ್ರಾಂಗ್ರಿ 🔰 | の変化的な    |
|                      | 📀 Windows Media Player Hotfix 信羊細については、Q828026 を参照してください] | サイズ         | 4.70MB   |
|                      | 😼 Windows XP Hotfix - Q819696                             |             |          |
|                      | 🐻 Windows XP ホットフィックス - KB823182                          |             |          |
|                      | 🐻 Windows XP ホットフィックス - KB824105                          |             |          |
|                      | 🐻 Windows XP ホットフィックス - KB824141                          |             |          |
|                      | 😼 Windows XP ホットフィックス - KB825119                          |             |          |
|                      | 🐻 Windows XP ホットフィックス - KB826939                          |             |          |
|                      | 🚚 Windows XP ホットフィックス - KB828035                          |             |          |

## 次のように表示されますので Continue をクリックしてください。

| If your USB device is c | connected, please unplug it now.    |
|-------------------------|-------------------------------------|
| Press Continue to unin  | stall the drivers, or Cancel to qui |
|                         |                                     |
|                         |                                     |
|                         |                                     |

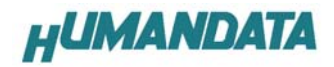

次のように表示されましたら Finish をクリックしてください。

| Uninstalli | ng VID_0F87&PID    | _1003         |
|------------|--------------------|---------------|
| Deleting ( | egistry entries    |               |
| Deleting   | iles               |               |
| Uninstall  | complete, press Fi | nish to exit. |